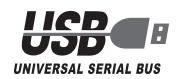

# ELECOM

# セキュリティ付 USB 2.0 フラッシュメモリ

MF-KU2xxx シリーズ

インストールマニュアル

### ■はじめに

このたびは、セキュリティ付 USB2.0 フラッシュメモリ MF-KU2xxx シリーズをお買い上げいただきありがとうございます。 本製品は、パソコンの USB ポートに接続してデータを読み書きするフラッ

シュメモリです。また、パスワードを設定してデータを保護することもでき ます。 本インストールマニュアルは、本製品のセットアップについて説明していま

本インストールマニュアルは、本製品のセットアップについて説明していま す。ご使用になる前に本インストールマニュアルをよくお読みになり、正し くセットアップをおこなってください。

### ■安全にご使用いただくために

- 本製品の取り付け、取りはずしのときには、必ずパソコンの本体および周辺機器メーカーの注意事項に従ってください。
- 本製品の分解、改造、修理をご自分でおこなわないでください。
   火災や感電、故障の原因になります。また、故障時の保証の対象外となります。
- 本製品および本製品を取り付けたパソコン本体を、水を使う場所や湿気の 多いところで使用しないでください。
   火災や感電、お障の原因になります。
- 本製品の取り付け、取りはずしのときには、本製品に触れる前に金属製のもの(スチールデスク、ドアのノブなど)に手を触れて、静電気を除去してから作業をおこなってください。 静電気は本製品の破損の原因になります。
- 異常を感じた場合はすぐに使用を中止し、お買い上げの販売店、もしくは 当社総合インフォメーションセンターにご相談ください。
- 本製品は乳幼児の手の届かないところで使用・保管してください。誤って 飲み込むと、窒息したり、身体に悪影響をおよぼしたりする恐れがあります。 万一、飲み込んだと思われる場合は、すぐに医師にご相談ください。

## ■ご使用にあたって

- 本製品に保存されているソフトウェア「USB DISK Pro」について、消去、破損について当社は一切の保証をいたしません。誤って削除するとセキュリティ機能が 使用できなくなりますので、注意してください。
- 本製品を接続した状態でパソコンを起動した場合、前回異常終了がなくて もスキャンディスクが自動的に行われる場合があります。
- 本製品を接続した状態でパソコンを起動した場合、これまでに接続したことのあるデバイスであっても新たにデバイスを認識する表示が出ることがあります。
- 本製品を接続してから認識されるまでに約1分ほど時間がかかる場合があります。パソコンの再操作が可能になるまでお待ちください。
- 本製品は著作権保護機能には対応しておりません。
- パソコンの電源が入った状態で、本製品をパソコンから取り外す際には、 タスクトレイまたは通知領域上で、「ハードウェアの安全な取り外し」を行っ てください。無理に取り外しますと、ファイルが消失したり、故障の原因 になります。
- 消失・破損したデータに関しては、当社は一切の責任を負いかねます。
- •本製品は、正しい向きでまっすぐ抜き差ししてください。
- スタンバイや休止状態、スリープ状態には対応しておりません。
- •本製品を湿気やホコリの多いところで使用しないでください。
- 本製品に強い衝撃を与えないでください。
- お手入れの際には乾いたやわらかい布で軽く拭いてください。ベンジン、 シンナー、アルコールなどは使用しないでください。

## ■ご購入時の状態について

 本製品は通常そのままでお使いいただけますので、フォーマット(初期化) をおこなう必要はありません。また、ご購入時はパスワードは設定されて いません。

# ご使用の前に

# セキュリティ機能について

本製品には、パスワードを設定してデータを保護するセキュリティ機能が装備されています。 万一、本製品を紛失したり、盗まれたりしたときにも、第3者から大事な情

報を守ることができますので、持ち運ぶことが多い本製品でも安心して使用 できます。

本製品は、内部データを第3者に漏洩されることを防ぐため、パスワードを6回間違えると内容をすべて消去してしまいます。パスワードは絶対に忘れないように管理してください。
 正しいパスワードを入れることができないことによる、データの強制消去、内容確認が不可能になる事態、その他に対して、当社は一切の責任を負いません。また、一切の保証をいたしません。

### 本製品について

本製品をパソコンに接続すると、マイコンピュータに次の2つのアイコンが表示されます。

| e vruxer x                                                       |                     |                                                                   |
|------------------------------------------------------------------|---------------------|-------------------------------------------------------------------|
| ファイル(E) 編集(E) 表示(V) お気に入                                         | り色 ツール① ヘルプ田)       |                                                                   |
| 😋 E2 • 🕥 · 🏂 🍗 K#                                                | No 2411/9 💷         |                                                                   |
| アドレス(1) 😼 マイ コンピュータ                                              |                     |                                                                   |
| 2122100220                                                       | このコンピュータに保管されているファイ | n.                                                                |
| システム情報を表示する     プログラムの追加と削除     設定を変更する                          | الالد#####          | elecom OF#1X>F                                                    |
|                                                                  | N=F 7789 F717       |                                                                   |
| その他 🙁                                                            | (C) 利用-1.(C)        | #u(m)                                                             |
| <ul> <li>マイネットワーク</li> <li>マイドキュメント</li> <li>共有ドキュメント</li> </ul> | リムーバブル記憶域があるデバイス    | 1074 14 109                                                       |
|                                                                  | 85 1777 FD (AX      | <ol> <li>Image: 1 = 1 → 1 → 1 → 1 → 1 → 1 → 1 → 1 → 1 →</li></ol> |
| 21-00                                                            |                     |                                                                   |
| <b>マイ コンピュータ</b><br>システム フォルダ                                    | DVD/CD-RW (5717 (E) | 2 🥪 14-1/JN F129 (F)                                              |

#### ① USB フロッピー

 データを読み書きするためのメモリ領域(② USB ディスク)にパスワードを 設定するためのソフトウェア[USB DISK Pro]が保存されています。
 ※例えば、パソコンにフロッピーディスクドライブが装備されている場合、 [3.5 インチ FD(B:)]と表示されます。フロッピーディスクドライブが装 備されていない場合は、[3.5 インチ FD(A:)]と表示されます。

# USB ディスク

- データを読み書きするためのメモリ領域です。
- パスワードを設定しない場合は、リムーバブルディスクとしてすぐにお使いいただけます。
- パスワードを設定する場合は、「セキュリティ機能を使ってデータを読み書 きする」(裏面)をお読みください。

※例えば、パソコンの最後のドライブがEの場合、「リムーバブル ディス ク(F:)」と表示されます。

-キャップ

### ■各部の名称

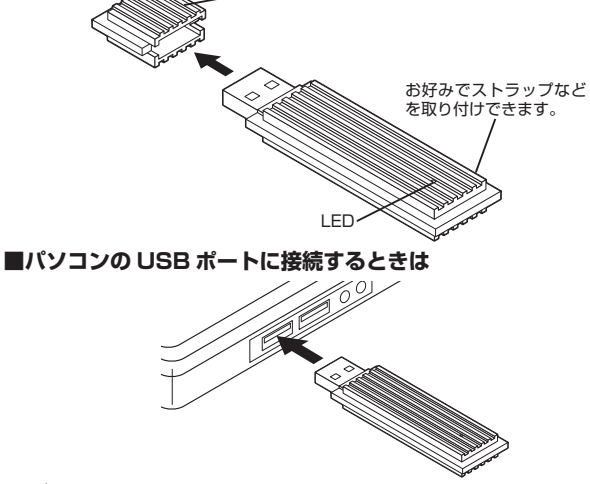

・USB ボートの上下方向に注意して接続してください。自動的に本製品の認識が開始されます。認識の完了後に使用できます。2回目以降は挿入するだけで使用できます。
 ・USB ボートに直接接続できない場合は、付属の延長ケーブルを使用して接続してください。

# パソコンと接続する

# Windows Vista で使用する

# ■パソコンに接続する

- 🌗 本製品のキャップを取りはずします。
- パソコンの USB ポートに接続します。
- USB ポートの上下方向に注意して接続してください。自動的に本製品の認識が開始されます。認識の完了後に使用できます。2回目以降は挿入するだけで使用できます。
- お使いのパソコンが USB2.0 に対応していない場合、「さらに高速 で実行できるデバイス」のメッセージが表示されます。 これは、本製品は USB2.0 に対応していますが、接続した USB ポート が USB2.0 に対応していないために表示されるメッセージです。この 場合、本製品は USB2.0 ではなく 1.1 の速度で動作します。
- 3 通知領域にインストール完了のメッセージが表示され、自動的に認識されます。これで本製品とパソコンの接続は完了しました。

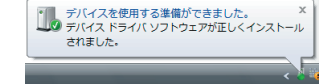

▼「デバイス認識中およびデータ転送時に LED が赤色で点滅します。」

# ■取りはずすには

パソコンの電源が入った状態での本製品の取り出し時、スリープ状態に移行 する前は、次の手順で本製品を取りはずしてください。

- 本製品を読み書きしている状態(LED:赤色点滅)で、本製品をパソコンから取りはずさないでください。本製品の故障や、ファイルの破損・ 消失の原因となります。
- ◀ 本製品を読み書きしていないこと(LED: 消灯)を確認します。
- 2 通知領域にある。アイコンを左クリックします。
- 3 表示されたメッセージをクリックします。
- USB 大容量記憶装置 ドライブ (F:) を安全に取り外します
- 本製品以外に他のUSB 機器やPCカードを使用している場合は、両方の名前が表示されます。この場合は本製品のメッセージ(USB 大容量記憶装置)をクリックしてください。
- ▲ ○K をクリックします。

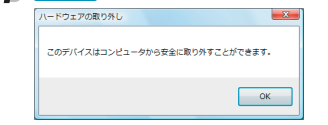

4 本製品をパソコンの USB ポートから取りはずします。

# Windows XP で使用する

## ■パソコンに接続する

- 1 -

- 🜗 本製品のキャップを取りはずします。
- パソコンの USB ポートに接続します。

USB ポートの上下方向に注意して接続してください。自動的に本製品 の認識が開始されます。認識の完了後に使用できます。2回目以降は挿 入するだけで使用できます。

お使いのパソコンが USB2.0 に対応していない場合
 ・サービスパック1以前のときは「高速ではない USB ハブに接続している高速 USB デバイス」のメッセージが表示されます。
 ・サービスパック2のときは「さらに高速で実行できるデバイス」のメッセージが表示されます。

これは、本製品は USB2.0 に対応していますが、接続した USB ポートが USB2.0 に対応していないために表示されるメッセージです。この場合、本製品は USB2.0 ではなく 1.1 の速度で動作します。

タスクトレイにインストール完了のメッセージが表示され、自動的に認 識されます。これで本製品とパソコンの接続は完了しました。

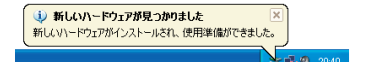

▼「デバイス認識中およびデータ転送時に LED が赤色で点滅します。

# ■取りはずすには

パソコンの電源が入った状態での本製品の取り出し時、スタンバイや休止状 態に移行する前は、次の手順で本製品を取りはずしてください。

- 本製品を読み書きしている状態(LED:赤色点滅)で、本製品をパソコン から取りはずさないでください。本製品の故障や、ファイルの破損・ 消失の原因となります。
- 本製品を読み書きしていないこと(LED: 消灯)を確認します。
- タスクトレイにある タスクトレイにある タスクトレイにある
- \_\_\_\_\_ 3 表示されたメッセージをクリックします。
  - USB 大容量記憶装置デバイス ドライブ(F. B.)を安全に取り外します
- 本製品以外に他のUSB 機器やPCカードを使用している場合は、両方の名前が表示されます。この場合は本製品のメッセージ(USB 大容量記憶装置デバイス)をクリックしてください。

. 🔍 🥘 . 205

次のメッセージを確認後、本製品をパソコンの USB ポートから取りはずします。

### Windows Me で使用する

### ■パソコンに接続する

- ◀ 本製品のキャップを取りはずします。
- パソコンの USB ポートに接続します。 USB ポートの上下方向に注意して接続してください。自動的に本製品 なりポートの上下方向に注意して接続してください。自動的に本製品
- の認識が開始されます。認識の完了後に使用できます。2回目以降は挿入するだけで使用できます。 **ダイアログボックスに「新しいハードウェアに必要なソフトウェアをイ**
- ンストールしています。」とメッセージが表示され、自動的に認識されます。これで本製品とパソコンの接続は完了しました。
- √ デバイス認識中およびデータ転送時に LED が赤色で点滅します。

# ■取りはずすには

ます。

7

ます。

パソコンの電源が入った状態での本製品の取り出し時、スタンバイや休止状 態に移行する前は、次の手順で本製品を取りはずしてください。

本製品を読み書きしている状態(LED:赤色点滅)で、本製品をパソコン から取りはずさないでください。本製品の故障や、ファイルの破損・ 消失の原因となります。

3 表示された2つのメッセージのうち「USB ディスク」をクリックします。

★製品以外に他の USB 機器や PC カードを使用している場合は、両方

の名前が表示されます。この場合は本製品のメッセージ(USB ディスク)

15:54

15:54

'USB ディスク' は安全に取り外すことができます。

OK

'USB フロッピー' は安全に取り外すことができます。

OK OK

本製品を読み書きしていないこと(LED: 消灯)を確認します。

タスクトレイにある
アイコンを左クリックします。

USB フロッピー - ドライブ (B:)の停止

USB フロッピー - ドライブ (B:) の停止

■ ボタンをクリックし ハードウェアの取り外し

本製品をパソコンの USB ポートから取りはずします。

ピー)をクリックしてください。

⑤ 再度、タスクトレイにある。アイコンを左クリックします。

⑥ 表示されたメッセージ(USB フロッピー)をクリックします。

本製品以外に他のUSB機器やPCカードを使用している場合は、両方の名前が表示されます。この場合は本製品のメッセージ(USBフロッ

USB ディスク - ドライブ (F:) の停止

をクリックしてください。

### Windows 2000 で使用する

#### ■ Windows 2000 のバージョンの確認

Windows 2000 で本製品をお使いになる場合は、Windows 2000 のバー ジョンがサービスパック 4 以降である必要があります。 次の手順で Windows 2000 のバージョンを確認します。

デスクトップにある[マイコンピュー タ]アイコンを右クリックし、「プロ パティ」をクリックします。 システムのプロパティが表示されます。

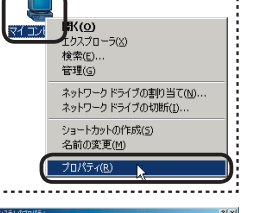

- E

- 707#100||##18||

Service Pack 4

2 Windows 2000 のバージョンを確認 します。 サービスバック 4 以降である必要が あります。サービスパック 1 ~ 3 の 場合は、WindowsUpdateを使用し て、Windows 2000 を最新のバー ジョンにバージョンアップの手順について は、お使いのパソコンの取扱説明書や パソコンメーカーまでお問い合わせく だざい。

## ■パソコンに接続する

- 🜗 本製品のキャップを取りはずします。
- パソコンの USB ポートに接続します。
  - USB ポートの上下方向に注意して接続してください。自動的に本製品 の認識が開始されます。認識の完了後に使用できます。2回目以降は挿 入するだけで使用できます。
- ダイアログボックスに「新しいハードウェアが見つかりました。」とメッセージが表示され、自動的に認識されます。これで本製品とパソコンの接続は完了しました。

<→ デバイス認識中およびデータ転送時に LED が赤色で点滅します。</p>

### ■取りはずすには

パソコンの電源が入った状態での本製品の取り出し時、スタンバイや休止状態に移行する前は、次の手順で本製品を取りはずしてください。

- 本製品を読み書きしている状態(LED:赤色点滅)で、本製品をパソコン から取りはずさないでください。本製品の故障や、ファイルの破損・ 消失の原因となります。
- 本製品を読み書きしていないこと(LED: 消灯)を確認します。

タスクトレイにある
アイコンを左クリックします。

3 表示されたメッセージをクリックします

USB 大容量記憶装置デバイス - ドライブ (F:, B:)を停止します

本製品以外に他の USB 機器や PC カードを使用している場合は、両方 の名前が表示されます。この場合は本製品のメッセージ(USB 大容量記 憶装置デバイス)をクリックしてください。

| ⊿      | ハードウェアの取り外し                        |  |  |
|--------|------------------------------------|--|--|
| ● します。 | ・USB 大容量記憶装置デバイス は安全(2取)外すことができます。 |  |  |
|        | <u> </u>                           |  |  |

5 本製品をパソコンの USB ポートから取りはずします。

# セキュリティ機能を使ってデータを読み書きする

パスワードを設定してデータを保護するセキュリティ機能は、本製品に保存 されているソフトウェア「USB DISK Pro」を使用します。

 Windows Vista、Windows XP、Windows 2000 では管理者 (Administrator)権限でご使用ください。(USB フラッシュとしては使 用可能です。)

 セキュリティ機能を使用する場合は、本製品を同時に複数台使用する ことはできません。

### 「USB DISK Pro」を起動する

マイコンビュータから USB フロッビーをダブルクリックします。 例えば、パソコンにフロッピーディスクドライブが装備されている場合 「3.5 インチ FD(B:)」と表示されます。フロッピーディスクドライブが 装備されていない場合は、「3.5 インチ FD(A:)」と表示されます。

| 2 | 「UDPVXXX.exe」をダブルクリッ                                 | USB DISK Pro Security App.                                                                                        |  |  |
|---|------------------------------------------------------|----------------------------------------------------------------------------------------------------|--|--|
|   | <b>クします。</b><br>「USB DISK Pro」が起動し、メイン<br>画面が表示されます。 | USB BISK Pro         いなワードの状態:           ② パスワードの状態:         無効           ③ デバイスの状態:         解除           ⑤ ロック解除 |  |  |
|   |                                                      | -<br>⑦ バスワードヒント 開じる                                                                                               |  |  |

①[USB DISK Pro]ボタン クリックすると、バージョン情報が表示されます。

②パスワードの状態:

パスワードが設定されていない場合は「無効」、設定されている場合は 「有効」と表示されます。

③デバイスの状態

パスワードが設定されていない場合やパスワードのロックを解除して いる場合は「解除」、パスワードを設定していて解除していない場合は 「ロック」と表示されます。

④[パスワード設定]ボタン/ [パスワード変更]ボタン

パスワードが設定されていないときは[パスワード設定]ボタン、設定 されているときは[パスワード変更]ボタンと表示されます。 詳細は[パスワードを設定する]、「パスワードを変更する」をお読みく ださい)。

⑤[パスワード削除]ボタン

詳細は「パスワードを削除する」をお読みください。

⑥[ロック解除]ボタン
 詳細は「ロックを解除してデータを読み書きする」をお読みください。

⑦[パスワードヒント]ボタン
 パスワードヒントが設定されている場合に表示されます。
 クリックすると、パスワードヒントが表示されます。

### パスワードを設定する

√ ご購入時はパスワードは設定されていません。

「USB DISK Pro」を起動し、メイン画面の[パスワード設定]ボタンをク リックします。

| λ.                              | 右の画面が表示されますので、各項     | USB DISK Pro Security      | y App   | vx.xx 🧯                         | 3 |
|---------------------------------|----------------------|----------------------------|---------|---------------------------------|---|
|                                 | 目を入力して[設定]ボタンをクリッ    | 現在のパスワード(18文               | (芋):    | 0                               | i |
|                                 | クします。                | 新しいパスワード(18文               | (字):    | 2                               |   |
|                                 | ①「現在のパスワード(16文字以内):」 | 両人刀(16文子):<br>パスワードヒント(82文 | (宇):    | <ol> <li>(4) 誕生日は?  </li> </ol> |   |
|                                 | 入力する必要はありません。        | □ パスワード表示                  |         | 読定 キャンセル                        |   |
|                                 | ②「新しいパスワード(16文字以内):」 | 5                          |         |                                 |   |
|                                 | 任意のパスワードを半角英数字 16    | 文字以内で入                     | っし      | Jます。                            |   |
|                                 | ③「再入力(16文字以内):」      |                            |         |                                 |   |
|                                 | ②で入力したパスワードを再度入力     | します。                       |         |                                 |   |
|                                 | ④「パスワードヒント(32文字以内):」 |                            |         |                                 |   |
| パスワードを忘れたときに、思い出す手がかりになるようなヒントを |                      |                            |         |                                 | Ŧ |
| 半角 32 文字または全角 16 文字以内で入力します。    |                      |                            |         |                                 |   |
|                                 | 入力しなくてもかまいません。       |                            |         |                                 |   |
|                                 | 設定すると、メイン画面の[パスワー    | -ドヒント]                     | USB DIS | SK Pro Security App vX.XX       | 3 |
|                                 |                      |                            |         |                                 |   |

ボタンをクリックして、設定したパスワード ピントを表示できます。 () 解除される恐れがあるような、簡単なパスワードや分かりやすいヒン

■
時時には1の窓れのののようは、簡単はハスワートや方かりやすいとう
トを設定しないように注意してください。

| ⑤パスワード表示               | USB DISK Pro Security App vX.XX |         |  |
|------------------------|---------------------------------|---------|--|
| チェックすると、*で隠し表示さ        | 現在のパスワード(18文字):                 | <u></u> |  |
| れている②、③のパスワードが、        | 新しいパスワード(18文字):                 | 1234    |  |
| 入力した文字のまま表示されます        | 再入力(16文字):                      | 1234    |  |
| 1010/cX10000000/c10091 | バスワードヒント(32文字):                 | 誕生日は?   |  |
|                        | ▶ パスワード表示                       | キャンセ    |  |

- 3 右の画面が表示されるので、[OK]をクリッ クします。
   4 右の画面が表示されるので、[OK]
   4 右の画面が表示されるので、[OK]
   1 USB DISK Pro Security App - vXXX
   2 CC
   2 CC
   2 CC
   2 CC
   2 CC
   2 CC
   2 CC
   2 CC
   2 CC
   2 CC
   2 CC
   2 CC
   2 CC
   2 CC
   2 CC
   2 CC
   2 CC
   2 CC
   2 CC
   2 CC
   2 CC
   2 CC
   3 CC
   3 CC
   3 CC
   3 CC
   3 CC
   3 CC
   3 CC
   3 CC
   4 CC
   3 CC
   4 CC
   3 CC
   4 CC
   3 CC
   4 CC
   4 CC
   4 CC
   4 CC
   4 CC
   4 CC
   4 CC
   4 CC
   4 CC
   4 CC
   4 CC
   4 CC
   4 CC
   4 CC
   4 CC
   4 CC
   4 CC
   4 CC
   4 CC
   4 CC
   4 CC
   4 CC
   4 CC
   4 CC
   4 CC
   4 CC
   4 CC
   4 CC
   4 CC
   4 CC
   4 CC
   4 CC
   4 CC
   4 CC
   4 CC
   4 CC
   4 CC
   4 CC
   4 CC
   4 CC
   4 CC
   4 CC
   4 CC
   4 CC
   4 CC
   4 CC
   4 CC
   4 CC
   4 CC
   4 CC
   4 CC
   4 CC
   4 CC
   4 CC
   4 CC
   4 CC
   4 CC
   4 CC
   4 CC
   4 CC
   4 CC
   4 CC
   4 CC
   4 CC
   4 CC
   4 CC
   4 CC
   4 CC
   4
  - 5 本製品をいったんパソコンから取りはずします。 次回パソコンに接続したときから、パスワードが設定された状態になります。
  - パスワードを設定したあと、本製品をパソコンから取りはずすまでは、 データを読み書きできる状態です。

# ロックを解除してデータを読み書きする

USB ディスクにパスワードを設定している場合は、アクセスする前に、次の 手順でロックを解除します。

- ロックを解除せずに、パスワードを 設定した USB ディスクを先にダブル クリックした場合は、右の画面が表 示されます。[キャンセル]ボタンをク リックしてください。
- 「USB DISK Pro」を起動し、メイン画面の[ロック解除]ボタンをクリックします。
- 「パスワード:」を入力し、[OK]ボタンをクリッ クします。
- ノびみり。 パスワードの入力に6回失敗すると、USB ディスクのフォーマットが実行されてしまい ます。正しいパスワードを入力してください。
- 「パスワード表示」チェックすると、\*で隠し表示されているパスワードが、 入力した文字のまま表示されます。
- 3 右の画面が表示されるので、[OK]ボタンを USB DEX Pro Security App vXXX 区 クリックします。 USB ディスクの内容が表示されます。
  USB ディスクの内容が表示されます。

これで、データが読み書きできるようになりました。

ロックを解除したあと、本製品をパソコンから取りはずすまでは、データを読み書きできる状態です。
 本製品をいったんパソコンから取りはずし、次回パソコンに接続したときは、ロックのかかった状態になります。パソコンから取りはずすときにロックをかけ直す必要はありません。

## パスワードを削除する

設定したパスワードを削除して、パスワードの設定されていない状態に戻す ことができます。

- 「USB DISK Pro」を起動し、メイン画面の[パスワード削除]ボタンをク リックします。
- 2 「パスワード:」を入力し、[OK]ボタンをクリッ クします。
  USB DISK Pro Security App. - ... 区 パスワード:
- パスワードの入力に6回失敗すると、USB ディスクのフォーマットが実行されてしまい ます。正しいパスワードを入力してください。
- 「パスワード表示」チェックすると、\*で隠し表示されているパスワードが、 入力した文字のまま表示されます。
- 3 右の画面が表示されるので、[OK]ボタンを クリックします。 これで、パスワードが削除されました。 次回からロックを解除する必要はありません。

### パスワードを変更する

#### 現在設定しているパスワードを変更することができます。

- [USB DISK Pro]を起動し、メイン画面の[パスワード変更]ボタンをクリックします。
   右の画面が表示されますので、各項 152 051 / Fro Security App vXXX 区
- - ①「現在のパスワード(16 文字以内):」
     現在のパスワードを半角英数字 16 文字以内で入力します。

5) 「パスワード表示

- 設定 キャンセル

- ②「新しいパスワード(16文字以内):| 任意のパスワードを半角英数字 16 文字以内で入力します。 ③「再入力(16 文字以内):| ②で入力したパスワードを再度入力します。 ④「パスワードヒント(32 文字以内):」 パスワードを忘れたときに、思い出す手がかりになるようなヒントを 半角 32 文字または全角 16 文字以内で入力します。 入力しなくても構いません。 設定すると、メイン画面の[パスワードヒント]ボタンをクリックして、 設定したパスワードヒントを表示できます。 解除される恐れがあるような、簡単なパスワードや分かりやすいヒントを A. ・設定しないように注意してください。 ⑤パスワード表示 チェックすると、\*で隠し表示されている①、②、③のパスワードが、 入力した文字のまま表示されます。 😗 右の画面が表示されるので、[OK]をクリッ 🛛 USB DISK Pro Security App. - vX.XX 👔 クします。 USB DISK Pro パスワードが削退除されましょ OK OK 4 右の画面が表示されるので、[OK] SB DISK Pro Security App. - vV VV をクリックします。 パスワードを変更しました。 USBボートからデバイスを抜いた後、自動的にロックされます。 OK I 5 本製品をいったんパソコンから取りはずします。 次回パソコンに接続したときから、パスワードが変更された状態になり ます。 パスワードを変更したあと、本製品をパソコンから取りはずすまでは、デー パスワートを変更したのここ。 タを読み書きできる状態です。 仕様とユーザーサポート 仕様 対応OS Windows<sup>®</sup> Me/2000(SP4以降)/XP インターフェイス USB2 0/1 1 Windows Vista™ 外形寸法約幅76.0×奥行き10.5×高さ21.5(mm インストールマニュアル 1枚 同梱物 保証書
- イシストールマニュアル
   1 枚
   外形寸法
   評価/60×累寸ぎ105×高さ215/m

   保証書
   1 枚
   質量
   約12.0g

   運長ケーブル
   1 本
   最大転送速度
   480Mbps (理論値)

   製品に関するお問い合わせ
   [よくあるご質問とその回答]
   www.elecom.co.jp/support

   こちらから「製品 Q&A」をご覧ください。
- 【お電話・FAX によるお問い合わせ(ナビダイヤル)】 **エレコム総合インフォメーションセンター** TEL:0570-084-465 FAX:0570-050-012 [受付時間] 9:00~12:00 13:00~18:00 年中無休

セキュリティ付 USB 2.0 フラッシュメモリ MF-KU2xxx シリーズ インストールマニュアル

#### 2007年2月15日 第2版

- 本インストールマニュアルの著作権は、エレコム株式会社が保有しています。
- 本インストールマニュアルの内容の一部または全部を無断で複製/転載することを禁止させていただきます。
- 本インストールマニュアルの内容に関しては、万全を期しておりますが、 万一ご不明な点がございましたら、販売店までご連絡願います。
- 本製品の仕様および外観は、製品の改良のため予告なしに変更する場合があります。
- 実行した結果の影響につきましては、上記の理由にかかわらず責任を負い かねますのでご了承ください。
- 本製品のうち、戦略物資または役務に該当するものの輸出にあたっては、 外為法に基づく輸出または役務取引許可が必要です。
- Microsoft、Windows、Windows Vistaは、米国 Microsoft Corporation の米国及びその他の国における登録商標または商標です。
- ●その他の会社名、商品名は各社の商標または登録商標です。